If you wish to try to move your booth to another location or upgrade to a larger booth, the remaining unregistered FRoR booths for the upcoming conference year are available for you to try to do this. Please note that it is first come/first serve and there may be few or no booths available.

You can view the floorplan on our website under Exhibition: https://www.ipeia.com/for-exhibitors/

## Instructions:

Step 1: Log into IPEIA's Registration System: <u>https://registration.ipeia.com/start</u>

**Step 2:** Go to Registration dropdown, select *My Registrations* and then select the <u>upcoming</u> conference year to find your invoice for your booth

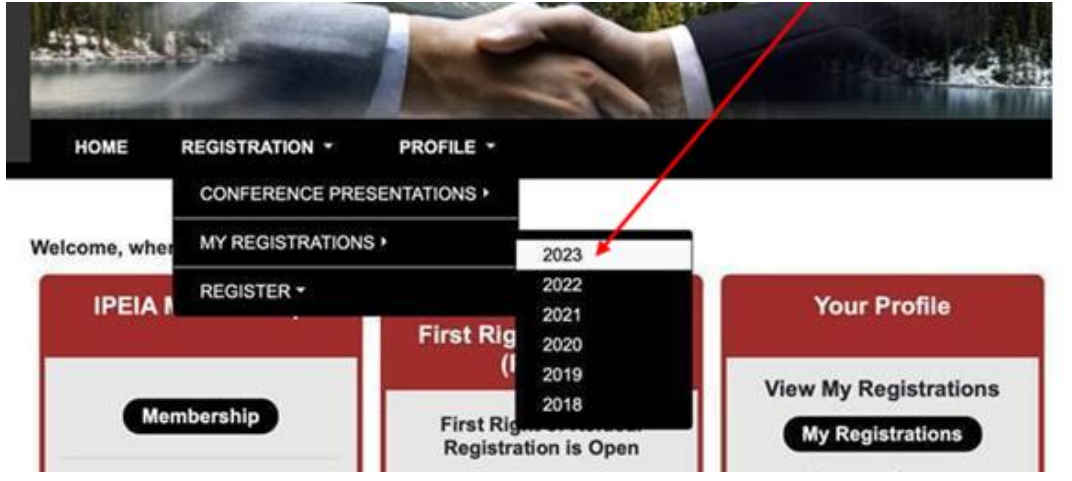

**Step 3:** Ensure the correct *Registration* year is selected. Select the *Edit/Make Changes* button

| Registra | ntion for: 2023                         | \$ \$]            | and the second  |               | View       | Presentations |
|----------|-----------------------------------------|-------------------|-----------------|---------------|------------|---------------|
|          |                                         |                   |                 | 1             |            |               |
| Registra | tion type: Exhibit                      | Space             |                 |               |            |               |
| Registra | tion type: Exhibit<br>Registration Type | Registration Item | Registrant Name | Invoice Total | Amount Due |               |

**Step 4:** From the bottom of the page, select the *Go Back and Make Changes* black button

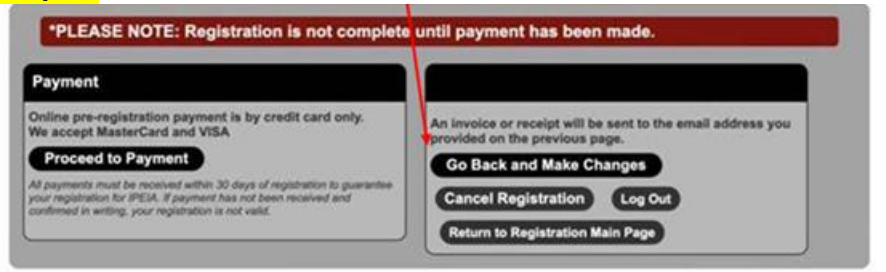

**Step 5:** Select the booth size if you are making a change and/or booth selection if you are changing location

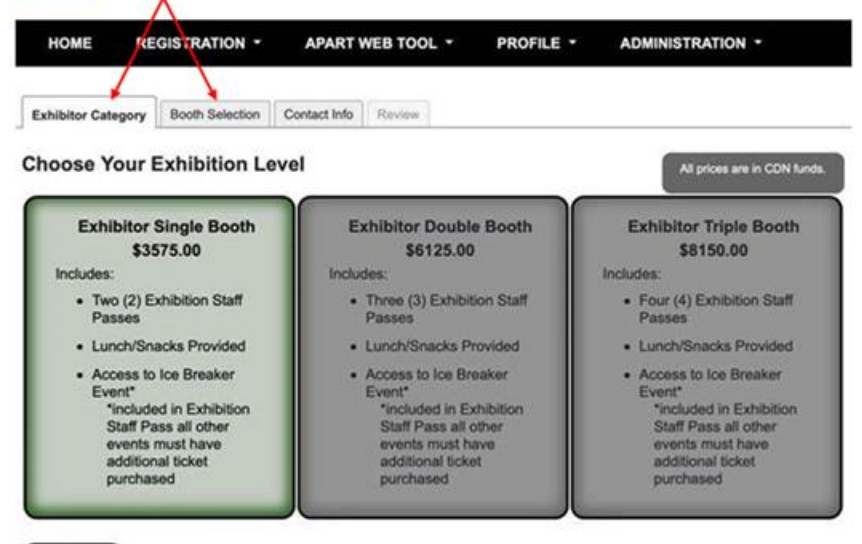

Continue

**Step 6:** Hover your mouse over the booths to locate one that is available. At the opening of FRoR there may be booths that are available, but please note that once we open other exhibitors may be moving their booths, so we cannot confirm which booths are available or not. You will need to confirm this while in the system, as the information is live and ever changing.

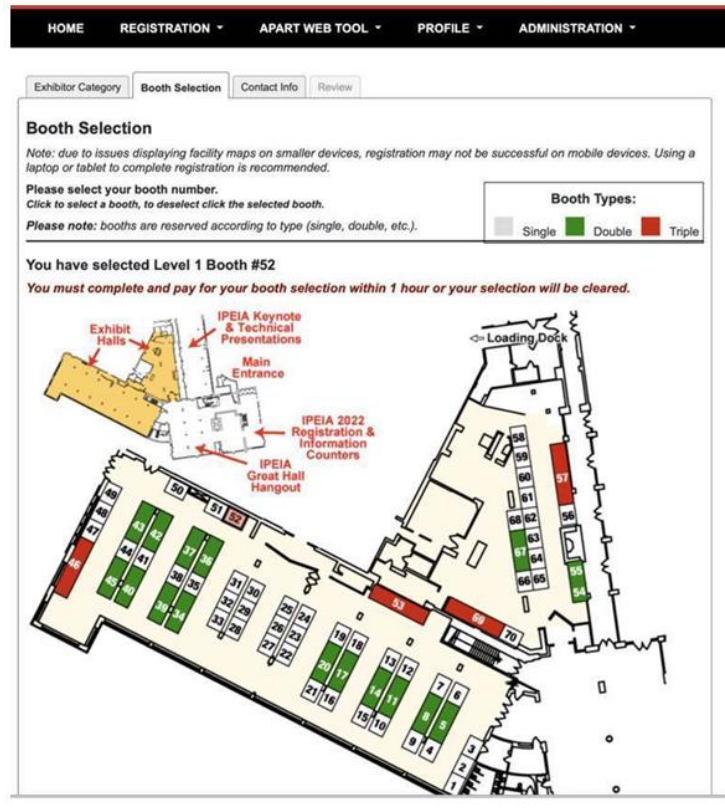

**Step 7:** To select a booth number, click on the booth. To deselect, click once again the selected booth.

*Please note: due to issues displaying facility maps on smaller devices, registration may not be successful on mobile devices. Using a laptop or tablet to complete registration is recommended.*